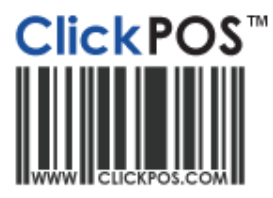

## **Change Sale Prices**

## Change sale price of stocked items

- 1. Navigate to "Stock", then "Product Maintain".
- 2. Use the **"Search"** field to find the product using the multiple search options.
- 3. After selected product is chosen it will display all information about this product including the RRP. Make the required adjustments to price and click **"Apply"**.

Training

|                    | Home                  | Sale Sto          | Repairs                                    |
|--------------------|-----------------------|-------------------|--------------------------------------------|
| Pro                | oduct Maintain Orders | s Search Order Ad | Id To Stock Add Phone To Stock             |
| Frod               | uct Maintain          |                   |                                            |
| Products           | Link To Ac            | dvanced           |                                            |
| Add Edit           | ○ Copy Details        | ○ Search          |                                            |
| Date Created       | 10/06/2008            | 0                 |                                            |
| Barcode *          | 931965502573          | 35                |                                            |
| Sup.Prod.Code *    | L-5612                |                   |                                            |
| Manufacturer       |                       | -                 | Maintain Manufacturer & Colors             |
| Product Name *     | Leather Case F        | orce Nokia 6120   |                                            |
| Description        |                       |                   |                                            |
| Colour             |                       | -                 | ]                                          |
| Category           | Case - Leather        | (Phone Accessory) | Maintain Category Maintain Master Category |
| Supplier           | Force                 | -                 | Maintain Supplier                          |
| PAN                |                       |                   |                                            |
| Purchase price \$  | 5.00                  | 🗌 Add Tax on Pur  | chase Price 🔲 Is Credit Note               |
| Tax Free Amount \$ | 0.00                  | 🗆 In house barcoo | de 🗌 Sell Without Entry In Stock           |
| Tax %              | 0.00                  | Very Important    | (VIP) Serialized Product                   |
| RRP (Retail Price) | 19.95                 | Display on Web    | site 🗌 Website Special                     |
| Minimum RRP        | 17.95                 | Include in lovalt | v offer                                    |

## Change sale price of a phone

- 1. Navigate to "Maintain", "Tariff Plan", "Plan Template" and then the click the "Phone" tab.
- 2. Click on the **"Search"** field and enter in the phone name and click on the **"Search"** button.

| <b>k</b> POS                                    | Home                                                         |             | Sale       | Sto      | ock     | Repairs        | 6 | Reports                | Acc                          | counts       | Maintai         | n | Card File      |
|-------------------------------------------------|--------------------------------------------------------------|-------------|------------|----------|---------|----------------|---|------------------------|------------------------------|--------------|-----------------|---|----------------|
|                                                 | Tariff Plan Car                                              | d File      | System Adı | min Time | Sheet 0 | Global Reports |   |                        |                              |              |                 |   |                |
| С. Т                                            | ariff Plan                                                   |             |            |          |         |                |   |                        |                              |              |                 |   |                |
| Carrier                                         | Plan                                                         |             | Phone      | Plan Ter | nplate  | Update Wizard  |   |                        |                              |              |                 |   |                |
|                                                 |                                                              |             |            |          |         |                |   |                        |                              |              |                 |   |                |
| Add E                                           | dit 으 Copy D                                                 | etails      | Sear       | ch       |         |                |   |                        |                              |              |                 |   |                |
| Add E                                           |                                                              | etails      | • Sear     | ch .     |         |                |   |                        |                              |              |                 |   |                |
| OAdd E                                          | dit Copy D                                                   | etails<br>• | Sear       | v EOL    |         |                |   |                        |                              |              |                 |   |                |
| OAdd E<br>one Name<br>arch By<br>Search d       | dit C Copy D                                                 | etails<br>• | Sear       | v EOL    |         |                |   |                        |                              |              |                 |   |                |
| Add E<br>one Name<br>arch By<br>Search I        | dit Copy D<br>apple iphone 4<br>All                          | etails      | Sear       | v EOL    |         |                | I | <u>ax %</u> ]          | ax Free Amo                  | unt 5        | Price           |   | RRP            |
| Add E<br>one Name<br>arch By<br>Search P<br>Nam | dit Copy D<br>apple iphone 4<br>All<br>b<br>le iPhone 4 16GB | etails<br>  | Sear       | v EOL    |         |                | I | <u>ax % I</u><br>10.00 | ' <u>ax Free Amo</u><br>0.00 | unt <u>5</u> | Price<br>836.00 |   | RRP<br>1100.00 |

3. The RRP field will now be displayed for the specified phone and update price as required and then press save.